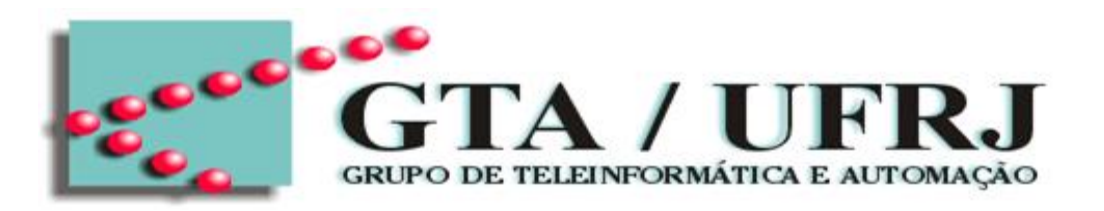

#### Guia de Instalação da Ferramenta Quartus II Prime Lite

#### Roberto G. Pacheco

pacheco@gta.ufrj.br

Grupo de Teleinformática e Automação – GTA/UFRJ Programa de Engenharia Elétrica - PEE/COPPE/UFRJ Universidade Federal do Rio de Janeiro

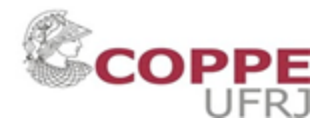

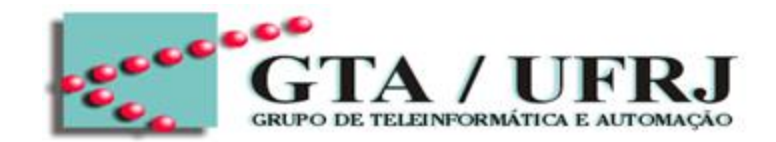

 1) Verificar a disponibilidade em seu HD, pois os programas instalados ocupam cerca de 15Gb

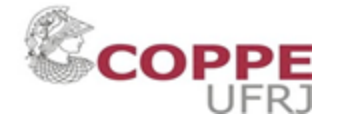

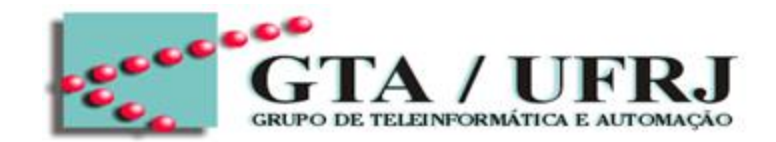

- 1) Verificar a disponibilidade em seu HD, pois os programas instalados ocupam cerca de 15Gb
- 2) Acessar o link: https://fpgasoftware.intel.com/?edition=lite

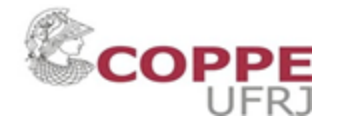

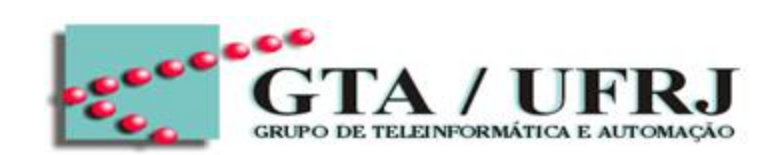

| intel PRODUCTS SUPPORT SOLUTIONS DEVELOP                                                                                            | ERS PARTNERS                                                                                                    |                                                                                                    | Q Search Intel.com                       |              |
|----------------------------------------------------------------------------------------------------|----------------------------------------------------------------------------------------------------|----------------------------------------------------------------------------------------------------|------------------------------------------|--------------|
| Home > Downloads > Quartus Prime Lite E                                                                                             | dition                                                                                                    |                                                                                                    |                                          |              |
| Download Center for FPG                                                                                                    | SAs                                                                                                    |                                                                                                    |                                          |              |
| Design SoftwareEmbedded SoftwareArchivesLicensingProgramming SoftwareDriversBoard System DesignBoard Layout and TestLegacy Software | Quartus Prime Lite Edition<br>Release date: November, 2020<br>Latest Release: v20.1.1<br>Select edition: Lite<br>Select release: 20.1.1<br>Operating System<br>Derating System<br>Mindows<br>Linux                                                                                                    | Intel' Quartus' Prime<br>Design Software                                                                                                    | bould                                    |              |
|                                                                                                    | <ul> <li>The Quartus Prime Lite Edition Design Software, Version 20.1.1 includes functive their software up-to-date and follow the <u>technical recommendations</u> to hele The Quartus Prime Lite Edition Design Software, Version 20.1.1 is subject to a all devices in this release are available in a newer version, or all devices supporter would like to receive customer notifications by e-mail, please subscribe to our <u>sumailing list</u>.</li> <li>The Quartus Prime Lite Edition Design Software, Version 20.1.1 supports the 10 LP, Cyclone IV, Cyclone V, MAX II, MAX V, and MAX 10 FPGA. <u>More</u></li> </ul> | Ip improve security updates, osers s<br>ip improve security.<br>removal from the web when support<br>ed by this version are obsolete. If you<br>ubscribe to our customer notification<br>following device families: Arria II, Cy | t for<br>1<br>1<br>1<br>1<br>1<br>1<br>1 |              |
|                                                                                                    |                                                                                                    |                                                                                                    |                                          | OPPE<br>UFRJ |

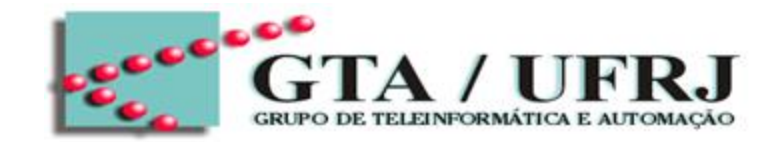

| Home > Downloads > Quartus Prime                                                                                                    | Lite Edition                                                                                                    |                                                                                                    |    |
|----------------------------------------------------------------------------------------------------|----------------------------------------------------------------------------------------------------|----------------------------------------------------------------------------------------------------|----|
| Download Center for I                                                                                                    | FPGAs                                                                                                    |                                                                                                    |    |
| Design SoftwareEmbedded SoftwareArchivesLicensingProgramming SoftwareDriversBoard System DesignBoard Layout and TestLegacy Software | Quartus Prime Lite Edition       Select         Release date: November, 2020       Latest Release: v20.1.1         Select edition:       Ite         Select release:       20.1.1         Operating System ()       Ite Edition Design Software, Version 2 keep their software up-to-date and follow the technical recomendation of the software up-to-date and follow the technical recomendation of the quartus Prime Lite Edition Design Software, Version 2 all devices in this release are available in a newer version, or a would like to receive customer notifications by e-mail, please mailing list.         Image: The Quartus Prime Lite Edition Design Software, Version 2 all devices in this release are available in a newer version, or a would like to receive customer notifications by e-mail, please mailing list.         Image: The Quartus Prime Lite Edition Design Software, Version 2 all devices in the receive customer notifications by e-mail, please mailing list.         Image: The Quartus Prime Lite Edition Design Software, Version 2 all devices in the receive customer notifications by e-mail, please mailing list.         Image: The Quartus Prime Lite Edition Design Software, Version 2 all devices in the receive customer notifications by e-mail, please mailing list. | ione a versão 20.1<br>Intel' Quartus' Prime<br>Design Software<br>20.1.1 includes functional and security updates. Users shou<br>mendations to help improve security.<br>20.1.1 is subject to removal from the web when support for<br>all devices supported by this version are obsolete. If you<br>subscribe to our <u>subscribe to our customer notification</u><br>20.1.1 supports the following device families: Arria II, Cyclor<br>A. More | Id |
|                                                                                                    | The Quartus Prime Lite Edition Design Software, Version 2<br>10 LP, Cyclone IV, Cyclone V, MAX II, MAX V, and MAX 10 FPG.                                                                                                    | 20.1.1 supports the following device families: Arria II, Cyclor<br>A. <u>More</u>                                                                                                    | ne |

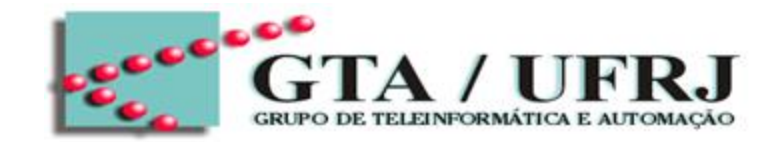

| Home > Downloads > Quartus Prime                                                                                                    | Lite Edition                                                                                                    |                                                                                                    |  |
|----------------------------------------------------------------------------------------------------|----------------------------------------------------------------------------------------------------|----------------------------------------------------------------------------------------------------|--|
| Download Center for                                                                                                    | FPGAs                                                                                                    |                                                                                                    |  |
| Design Software<br>Embedded Software<br>Archives<br>Licensing<br>Programming Software<br>Drivers<br>Board System Design<br>Board Layout and Test<br>Legacy Software | Quartus Prime Lite Edition       Select         Release date: November, 2020         Latest Release: v20.1.1         Select edition:       Ite         Select release:       20.1.1         Operating System ()       Ite         Image: Comparison of the select release:       Ite         Image: Comparison of the select release:       Ite         Image: Comparison of the select release:       Ite         Image: Comparison of the select release:       Ite         Image: Comparison of the select release:       Ite         Image: Comparison of the select release:       Ite         Image: Comparison of the select release:       Ite         Image: Comparison of the select release release and follow the technical recomparison of the select release are available in a newer version of the select release are available in a newer version of the select release are av | cione a versão 20.1<br>Intel Quartus Prime<br>Design Software<br>Selecione o seu sistema<br>operacional<br>n 20.1.1 includes functional and security updates. Users should<br>ommendations to help improve security.<br>n 20.1.1 is subject to removal from the web when support for<br>r all devices supported by this version are obsolete. If you |  |
|                                                                                                    | <ul> <li>would like to receive customer notifications by e-mail, pleas mailing list.</li> <li>The Quartus Prime Lite Edition Design Software, Versior 10 LP, Cyclone IV, Cyclone V, MAX II, MAX V, and MAX 10 FP</li> </ul>                                                                                                    | se subscribe to our <u>subscribe to our customer notification</u><br>n 20.1.1 supports the following device families: Arria II, Cyclone<br>PGA. <u>More</u>                                                                                                    |  |

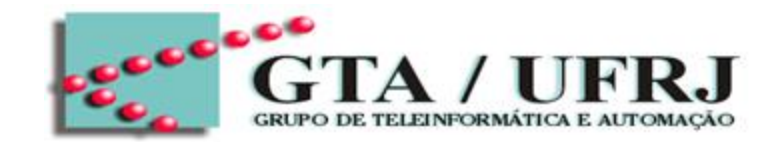

- 1) Verificar a disponibilidade em seu HD, pois os programas instalados ocupam cerca de 15Gb
- 2) Acessar o link: <u>https://fpgasoftware.intel.com/?edition=lite</u>
- 3) Baixe os seguintes arquivos (Necessário registrar-se primeiro para baixar)
  - (1) Quartus Prime
  - (2) ModelSim-Intel FPGA Edition (includes Starter Edition)
  - (3) Ciclone IV device support

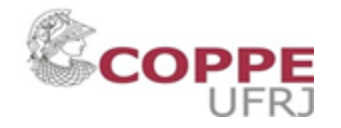

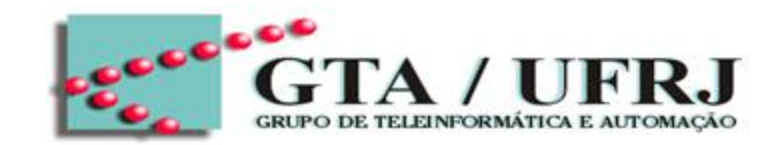

JFR ]

| nload and install instructions: <u>More</u>                                                                                                    |               |                              |  |
|----------------------------------------------------------------------------------------------------|---------------|------------------------------|--|
| Intel FPGA Software V20.1.1 Installation FAQ                                                                                                    |               |                              |  |
| <u>k Start Guide</u>                                                                                                    |               |                              |  |
|                                                                                                    |               | _(1)                         |  |
| lartus Prime Lite Edition (Free)                                                                                                    |               |                              |  |
| Quartus Prime (includes Nios II EDS)                                                                                                    | 0             |                              |  |
| SIZe: 1.6 GB MD5: 5F6CFEBDB7B3CB35E033D2A9F5D59AC4<br>** Nios ILEDS on Windows requires Ubuntu 18.04 LTS on Windows Subsystem for Linux (WSL)                                                                                                    | which         | $\langle \mathbf{O} \rangle$ |  |
| requires a manual installation.                                                                                                    | ,             | (2)                          |  |
| ** Nios II EDS requires you to install an Eclipse IDE manually.                                                                                                    |               |                              |  |
| Size: 1.2 GB MD5: 65024AF2CE888426125246A4BC7720CD                                                                                                    | ~             |                              |  |
| evices<br>ou must install device support for at least one device family to use the Quartus Pr<br>Arria II device support                                                                                                    | ime software. |                              |  |
| evices<br>ou must install device support for at least one device family to use the Quartus Pr<br>Arria II device support<br>Size: 499.1 MB MD5: 4561D23010DD1FD359FE12348B102AC6                                                                                                    | ime software. | (3)                          |  |
| evices<br>ou must install device support for at least one device family to use the Quartus Pr<br>Arria II device support<br>Size: 499.1 MB MD5: 4561D23010DD1FD359FE12348B102AC6<br>Cyclone IV device support<br>Size: 466.0 MB MD5: E6527CBC876426C4ECD8737D8B68369C                                                                                                    | ime software. | (3)                          |  |
| evices<br>ou must install device support for at least one device family to use the Quartus Pr<br>Arria II device support<br>Size: 499.1 MB MD5: 4561D23010DD1FD359FE12348B102AC6<br>Cyclone IV device support<br>Size: 466.0 MB MD5: E6527CBC876426C4ECD8737D8B68369C<br>Cyclone 10 LP device support                                                                                                    | ime software. | (3)                          |  |
| evices<br>ou must install device support for at least one device family to use the Quartus Pr<br>Arria II device support<br>Size: 499.1 MB MD5: 4561D23010DD1FD359FE12348B102AC6<br>Cyclone IV device support<br>Size: 466.0 MB MD5: E6527CBC876426C4ECD8737D8B68369C<br>Cyclone 10 LP device support<br>Size: 265.7 MB MD5: D47100035A5A97F44048DF19218B09E4                                                                                                    | ime software. | (3)                          |  |
| evices<br>u must install device support for at least one device family to use the Quartus Pr<br>Arria II device support<br>Size: 499.1 MB MD5: 4561D23010DD1FD359FE12348B102AC6<br>Cyclone IV device support<br>Size: 466.0 MB MD5: E6527CBC876426C4ECD8737D8B68369C<br>Cyclone 10 LP device support<br>Size: 265.7 MB MD5: D47100035A5A97F44048DF19218B09E4<br>Cyclone V device support                                                                                       | ime software. | (3)                          |  |
| evices<br>in must install device support for at least one device family to use the Quartus Pr<br>Arria II device support<br>Size: 499.1 MB MD5: 4561D23010DD1FD359FE12348B102AC6<br>Cyclone IV device support<br>Size: 466.0 MB MD5: E6527CBC876426C4ECD8737D8B68369C<br>Cyclone 10 LP device support<br>Size: 265.7 MB MD5: D47100035A5A97F44048DF19218B09E4<br>Cyclone V device support<br>Size: 1.3 GB MD5: 78D59D548756F81E67B9D7CD2149E2B8                                | ime software. | (3)                          |  |
| evices<br>u must install device support for at least one device family to use the Quartus Pr<br>Arria II device support<br>Size: 499.1 MB MD5: 4561D23010DD1FD359FE12348B102AC6<br>Cyclone IV device support<br>Size: 466.0 MB MD5: E6527CBC876426C4ECD8737D8B68369C<br>Cyclone 10 LP device support<br>Size: 265.7 MB MD5: D47100035A5A97F44048DF19218B09E4<br>Cyclone V device support<br>Size: 1.3 GB MD5: 78D59D548756F81E67B9D7CD2149E2B8<br>MAX II. MAX V device support | ime software. | (3)                          |  |

8

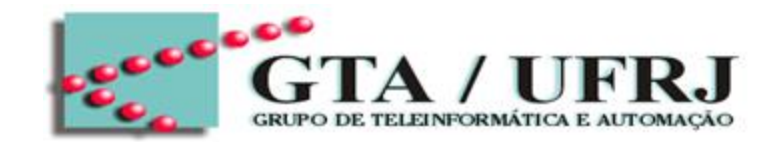

- 1) Verificar a disponibilidade em seu HD, pois os programas instalados ocupam cerca de 15Gb
- 2) Acessar o link: <u>https://fpgasoftware.intel.com/?edition=lite</u>
- 3) Baixe os seguintes arquivos (Necessário registrar-se primeiro para baixar)
  - (1) Quartus Prime
  - (2) ModelSim-Intel FPGA Edition (includes Starter Edition)
  - (3) Ciclone IV device support
- 4) Criar uma pasta e copiar os arquivos baixadas para dentro

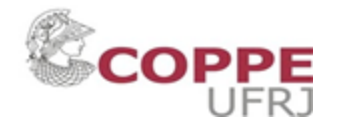

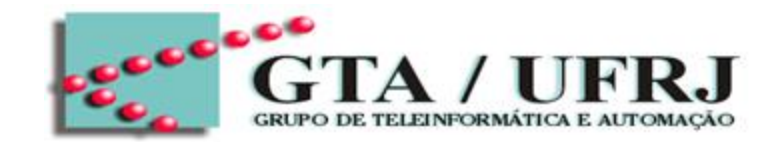

- 1) Verificar a disponibilidade em seu HD, pois os programas instalados ocupam cerca de 15Gb
- 2) Acessar o link: <u>https://fpgasoftware.intel.com/?edition=lite</u>
- 3) Baixe os seguintes arquivos (Necessário registrar-se primeiro para baixar)
  - (1) Quartus Prime
  - (2) ModelSim-Intel FPGA Edition (includes Starter Edition)
  - (3) Ciclone IV device support
- 4) Criar uma pasta e copiar os arquivos baixadas para dentro
- 5) Execute o arquivo QuartusLiteSetup-20.1.0.711-windows.exe (instalador do Quartus Prime Lite)

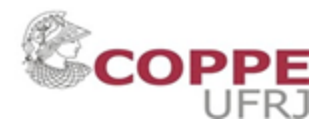

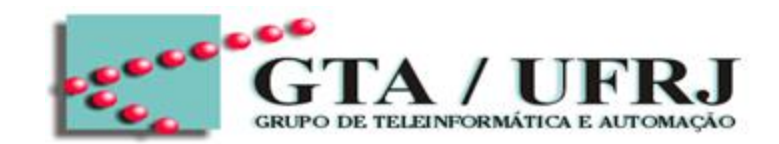

| Installing Quartu      | s Prime Lite Edition (Free) 20.1.0.711                                 |          | -      |     | ×     |
|------------------------|------------------------------------------------------------------------|----------|--------|-----|-------|
| Installation directory |                                                                        |          |        | in  | tel   |
| Specify the directory  | where Quartus Prime Lite Edition (Free) 20. 1.0. 711 will be installed | li.      |        |     |       |
| Installation directory | C:\intelFPGA_lite\20.1                                                 | <b>2</b> |        |     |       |
|                        |                                                                        |          |        |     |       |
|                        |                                                                        |          |        |     |       |
|                        |                                                                        |          |        |     |       |
|                        |                                                                        |          |        |     |       |
|                        |                                                                        |          |        |     |       |
|                        |                                                                        |          |        |     |       |
|                        |                                                                        |          |        |     |       |
|                        |                                                                        |          |        |     |       |
|                        |                                                                        |          |        |     |       |
|                        |                                                                        |          |        |     |       |
| talla ildar            |                                                                        |          |        |     |       |
| Constantion            |                                                                        | < Back   | Next 2 | Can | cel . |

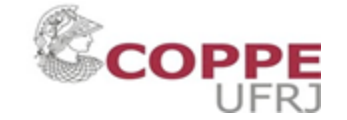

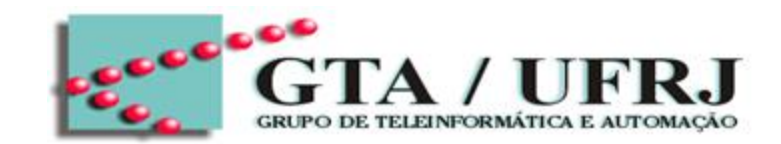

| Installing Quartus Prime Lite Edition (Free      | e) 20.1.0.711                                 | -      |     | ×   |
|--------------------------------------------------|-----------------------------------------------|--------|-----|-----|
| Installation directory                           |                                               |        | in  | tel |
| Specify the directory where Quartus Prime Lite 8 | Edition (Free) 20. 1.0. 711 will be installed |        |     |     |
| Installation directory C: \intelFPGA_ite \20.1   | <b>2</b>                                      |        |     |     |
|                                                  |                                               |        |     |     |
|                                                  |                                               |        |     |     |
|                                                  |                                               |        |     |     |
|                                                  | Mantenha o diretório de                       | е      |     |     |
|                                                  | instalação                                    |        |     |     |
|                                                  |                                               |        |     |     |
|                                                  |                                               |        |     |     |
|                                                  |                                               |        |     |     |
|                                                  |                                               |        |     |     |
| stallBuilder                                     |                                               |        | lar |     |
|                                                  | < Back                                        | Next > | Can | cel |
|                                                  | 12                                            |        |     |     |

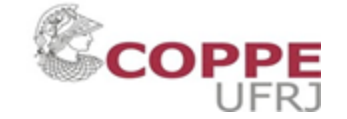

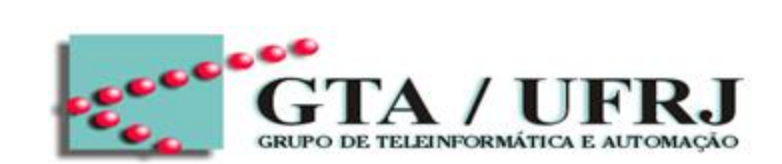

| Installing Quartus Prime Lite Edition (Fr      | ee) 20.1.0.711                                | -      |     | ×   |
|------------------------------------------------|-----------------------------------------------|--------|-----|-----|
| Installation directory                         |                                               |        | in  | tel |
| Specify the directory where Quartus Prime Lite | Edition (Free) 20. 1.0. 711 will be installed |        |     |     |
| Installation directory C:\intelFPGA_ite\20.1   |                                               |        |     |     |
|                                                |                                               |        |     |     |
|                                                |                                               |        |     |     |
|                                                | Mantenha o diretório de<br>instalação         | ;      |     |     |
|                                                |                                               |        |     |     |
|                                                |                                               |        |     |     |
| InstallBuilder                                 |                                               |        |     |     |
|                                                | < Back                                        | vext > | Can | cel |

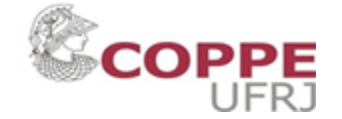

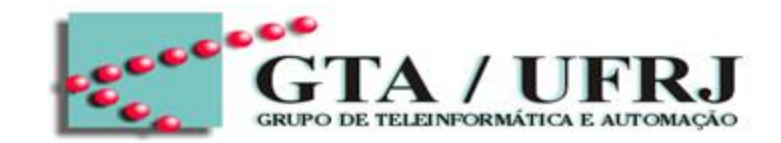

| Installing Quartus Prime Lite Edition (Free) 20.1.0.711                                                                                                   | - 0 ×                                                                                                    |
|----------------------------------------------------------------------------------------------------|----------------------------------------------------------------------------------------------------|
| Select Components                                                                                                    | (intel)                                                                                                    |
| Select the components you want to install  Quartus Prime Lite Edition (Free)  Quartus Prime (includes Nos II EDS) (9313M5)  Devices  Cyclone IV (516.3M8) | You can add additional device support to an existing<br>Quartus Prime software installation without having to<br>reinstall the entire software package. Use the Install<br>Devices command on the Tools menu in the Quartus Prime |
| ModelSim - Intel FPGA Starter Edition (Free) (4318.8MB)                                                                                                   | Select a component for more information                                                                                                    |
| InstalBuilder                                                                                                    | < Back Nexty Cancel                                                                                                    |

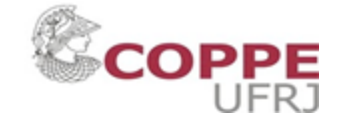

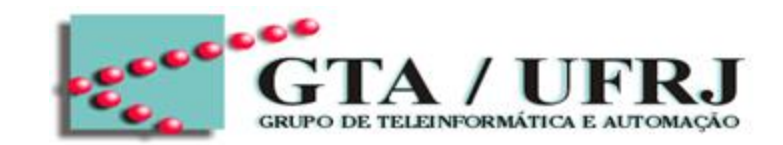

| Installing Quartus Prime Lite Edition (Free) 20.1.0.711                                                                                                    | - 0 X                                                                                                    |
|----------------------------------------------------------------------------------------------------|----------------------------------------------------------------------------------------------------|
| Select Components                                                                                                    | (intel)                                                                                                    |
| elect the components you want to install                                                                                                    |                                                                                                    |
| <ul> <li>Quartus Prime Lite Edition (Free)</li> <li>Quartus Prime (includes Nos II EDS) (9313MB)</li> <li>Devices</li> <li>Cyclone IV (516.3MB)</li> <li>ModelSim - Intel FPGA Starter Edition (Free) (4318.8MB)</li> <li>ModelSim - Intel FPGA Edition (4318.8MB)</li> </ul> | You can add additional device support to an existing<br>Quartus Prime software installation without having to<br>reinstall the entire software package. Use the Install<br>Devices command on the Tools menu in the Quartus Prime<br>software to get started.<br>Select a component for more information |
| Verifique se ess<br>opções estão<br>selecionadas                                                                                                    | as                                                                                                    |
| stalBuilder                                                                                                    | < Back Nexts Cancel                                                                                                    |

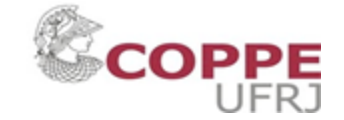

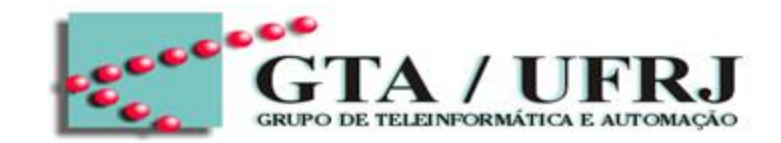

| Installing Quartus Prime Lite Edition (Free) 20.1.0.711                                                                                                    | - 0 X                                                                                                    |
|----------------------------------------------------------------------------------------------------|----------------------------------------------------------------------------------------------------|
| Select Components                                                                                                    | (intel)                                                                                                    |
| elect the components you want to install                                                                                                    |                                                                                                    |
| <ul> <li>Quartus Prime Lite Edition (Free)</li> <li>Quartus Prime (includes Nos II EDS) (9313MB)</li> <li>Devices</li> <li>Cyclone IV (516.3MB)</li> <li>ModelSim - Intel FPGA Starter Edition (Free) (4318.8MB)</li> <li>ModelSim - Intel FPGA Edition (4318.8MB)</li> </ul> | You can add additional device support to an existing<br>Quartus Prime software installation without having to<br>reinstall the entire software package. Use the Install<br>Devices command on the Tools menu in the Quartus Prime<br>software to get started.<br>Select a component for more information |
| Caso ocorra pro<br>verifique se tod<br>arquivos estão<br>de instalação                                                                                                    | oblema,<br>os os<br>na pasta                                                                                                    |
| stalBuilder                                                                                                    | < Back Next> Cancel                                                                                                    |

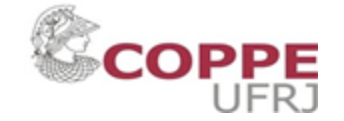

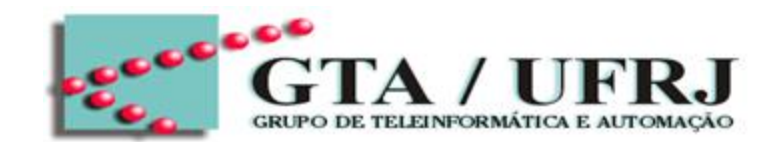

• Início de instalação.

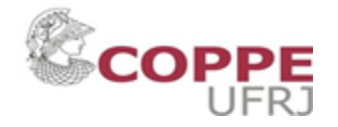